## 5.3 調査価格情報の公開範囲設定

5. 2「調査価格情報の登録・更新・削除」で登録した調査価格情報を検索し、閲覧できる工事発注者の設定ができます。調査価格情報の公開範囲の設定手順は以下のとおりです。

(1) 公開範囲を登録する

〔登録手順〕

「調査価格情報・公開範囲一覧」画面の表示
 「公共工事発注者情報」画面上の公開範囲ボタンをクリックします。

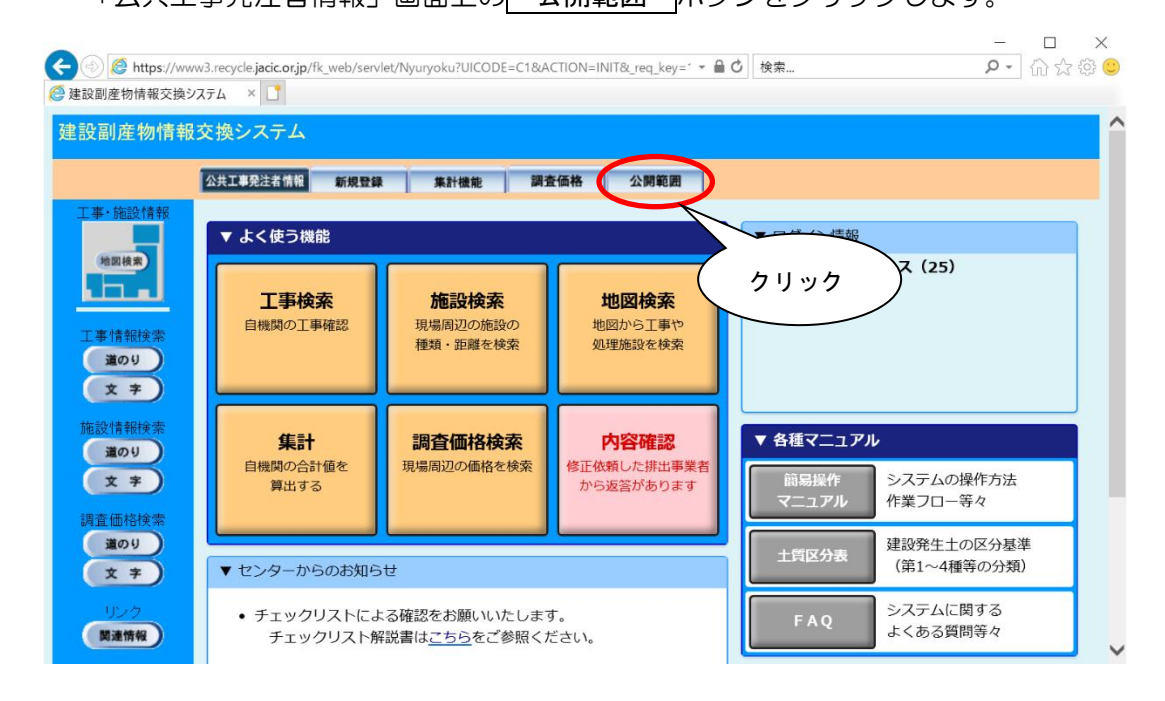

② 「調査価格情報・公開範囲登録」画面の表示

「調査価格情報・公開範囲一覧」画面上の 追加 ボタンをクリックします。

| <ul> <li></li></ul> | 3.recycle <b>jacic.or.jp</b> /fk_web/servlet/Nyuryoku?UICODE=C6&ACTION=INIT&_req_key=1 > 备 Ø   検索<br>テム × L | <br>₽û☆©© |
|---------------------|----------------------------------------------------------------------------------------------------|-----------|
| 建設副産物情報交            | を換システム                                                                                                    | <u>^</u>  |
|                     | 調査価格情報。公開範囲一覧                                                                                               |           |
|                     | 公共工事発注者情報 新規登録 集計機能 調查価格 公開範囲                                                                               |           |
| 工事・施設情報             | 現在公開中の機関                                                                                                    |           |
|                     | 公開組織 削除                                                                                                    |           |
| ASSIGN.             | 公開組織を通知します。 削除                                                                                              |           |
| 工事情報検索              |                                                                                                    |           |
| 1000<br>文字          | ( クリック )                                                                                                    |           |
|                     |                                                                                                    | ×         |

## ③ 公開範囲の追加

調査価格情報を公開する工事発注者(公開組織)の追加欄にあるチェックボックス をクリックしチェックを付けます。

| <ul> <li></li></ul>  | 3.recycle.jacic.or.jp/fk_web/servlet/Nyuryoku?UICODE=C6&ACTION=SHOWREGIST | 处 ▾ 睂 O 検索 | <br><br> | ×<br>☆ ∲ ℃ |
|----------------------|---------------------------------------------------------------------------|------------|----------|------------|
| 建設副産物情報              | を換システム<br>調査価格情報。公開筆                                                      | 范囲登録       |          | î          |
| 工事·施設情報<br>地区模束      | <br>北海道運輸局(国)<br>東北運輸局(国)                                                 |            |          |            |
| 工事情報検索<br>道のり<br>文 字 | 新潟運輸局(国)<br>関東運輸局(国)<br>中部運輸局(国)<br>近畿運輸局(国)                              |            | 追加       |            |
| 施設情報検索<br>道のり<br>文 字 | 中国連動局(国)<br>四国運輸局(国)<br>九州運輸局(国)<br>北海道開発局(国)<br>東北地方整備局(国)               |            |          |            |
| 調査価格検索<br>道のり<br>文字  | 関東地方整備局(国)<br>北陸地方整備局(国)<br>中部地方整備局(国)                                    |            |          | ~          |

③ 公開範囲の登録

公開組織にチェックを入れたら、画面下の 確定 ボタンをクリックします。これ で、調査価格の公開範囲の登録は完了です。

| A Strain Altors://w | ww3.recvde. <b>iacic.or.ip</b> /fk_web/servlet/Nvurvoku?UICODE=C6&ACTION=SHOWREGIST&H 👻 🔒 🖒 検索 | × × |
|---------------------|------------------------------------------------------------------------------------------------|----------------------------------------------------------------------------------------------------|
| 🥔 建設副産物情報交換         | 9274 × 🖸                                                                                       |                                                                                                    |
|                     | 鉄道名古屋鉄道(民間公益企業)                                                                                |                                                                                                    |
|                     | 鉄道近畿日本鉄道(民間公益企業)                                                                               |                                                                                                    |
|                     | 鉄道南海電気鉄道(民間公益企業)                                                                               |                                                                                                    |
|                     | 鉄道京阪電気鉄道(民間公益企業)                                                                               |                                                                                                    |
|                     | 鉄道阪急電鉄(民間公益企業)                                                                                 |                                                                                                    |
|                     | 鉄道阪神電気鉄道(民間公益企業)                                                                               |                                                                                                    |
|                     | 鉄道西日本鉄道(民間公益企業)                                                                                |                                                                                                    |
|                     | 鉄道東京地下鉄(株) 本社(民間公益企業)                                                                          |                                                                                                    |
|                     | 鉄道東京地下鉄(株) その他(民間公益企業)                                                                         |                                                                                                    |
|                     | 電話KDDI(民間公益企業)                                                                                 |                                                                                                    |
|                     | 電話KDDI( 民間公益企業 )                                                                               |                                                                                                    |
|                     | 電話ンフトバンク(株)(民間公益企業)                                                                            |                                                                                                    |
|                     | 電話NTT東日本(民間公益企業)                                                                               |                                                                                                    |
|                     | 電話NTT西日本(民間公益企業)                                                                               |                                                                                                    |
|                     | 電話NTTコミュニケーションズ(株)( 民間公益企業 )                                                                   |                                                                                                    |
|                     | 電話その他( 民間公益企業 )                                                                                |                                                                                                    |
|                     | クリック うえる                                                                                       |                                                                                                    |